# 網上落盤使用手冊

請使用 Inter Explorer 登入本公司網頁在 <u>www.kingston.com.hk</u>。 在左邊 "證券網上交易" 按下 "登入" 按鈕進入登入頁。

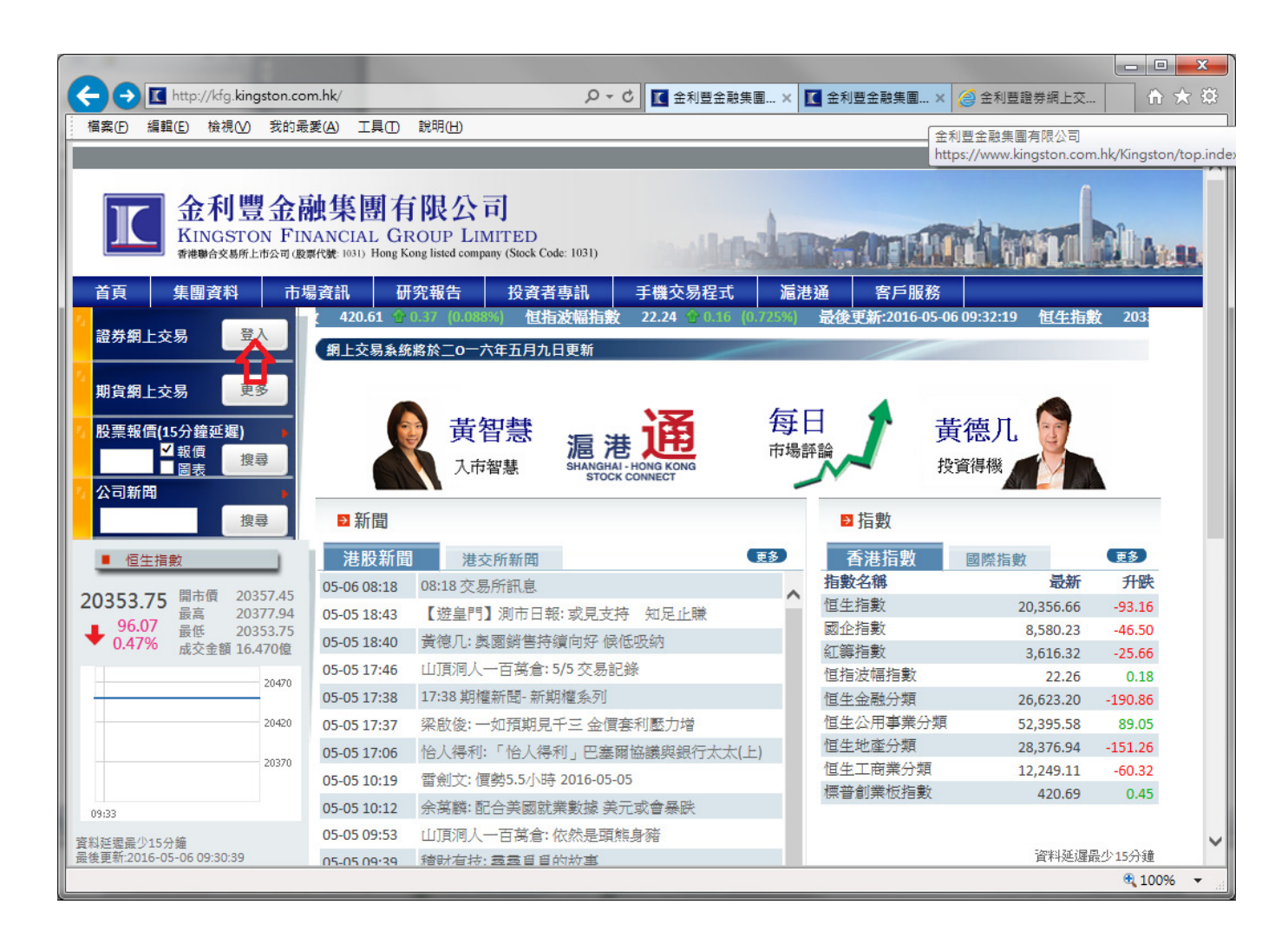

請按照指示,輸入所需之用戶號碼及登入之密碼。

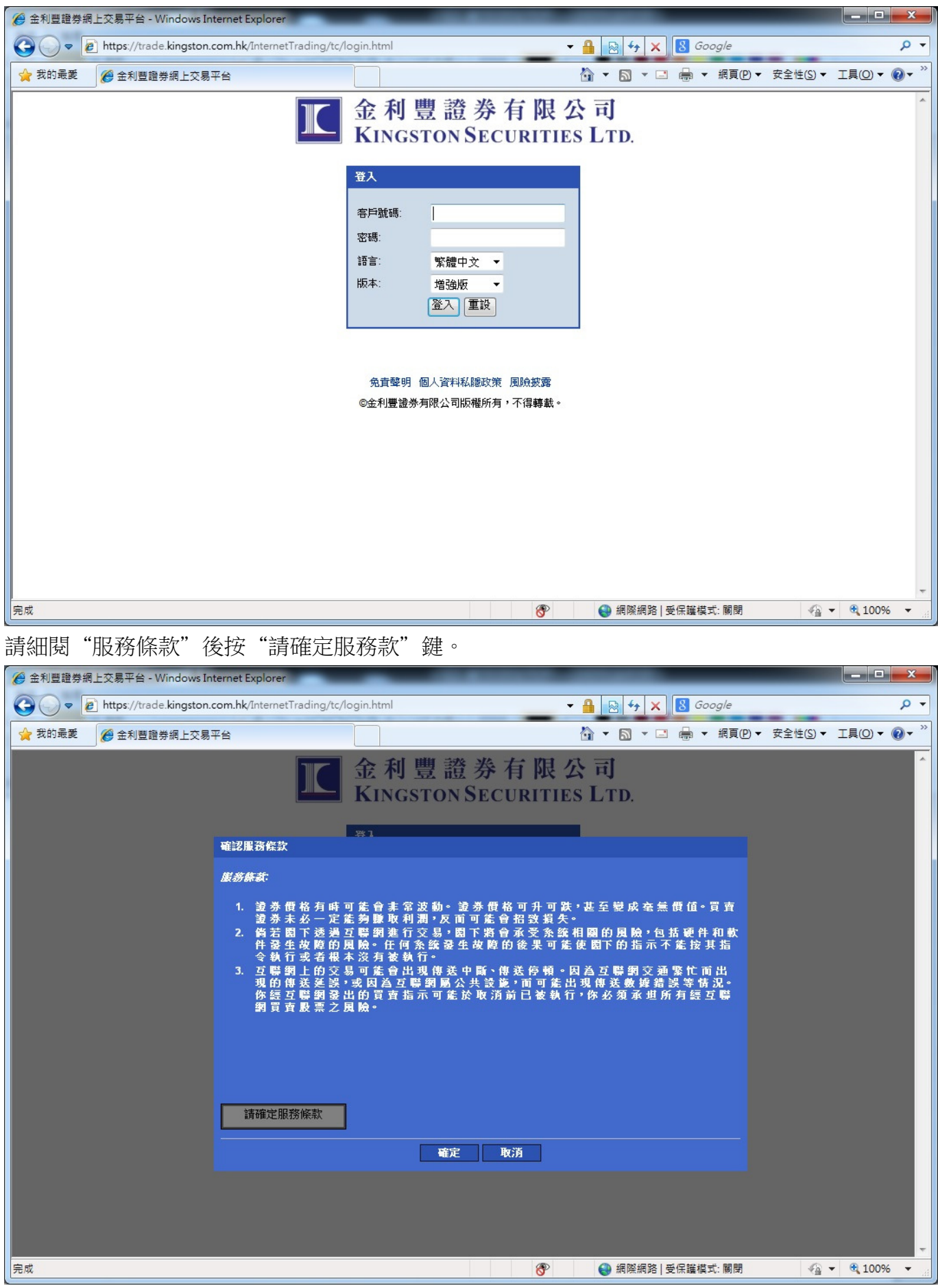

#### 此時按"確定"

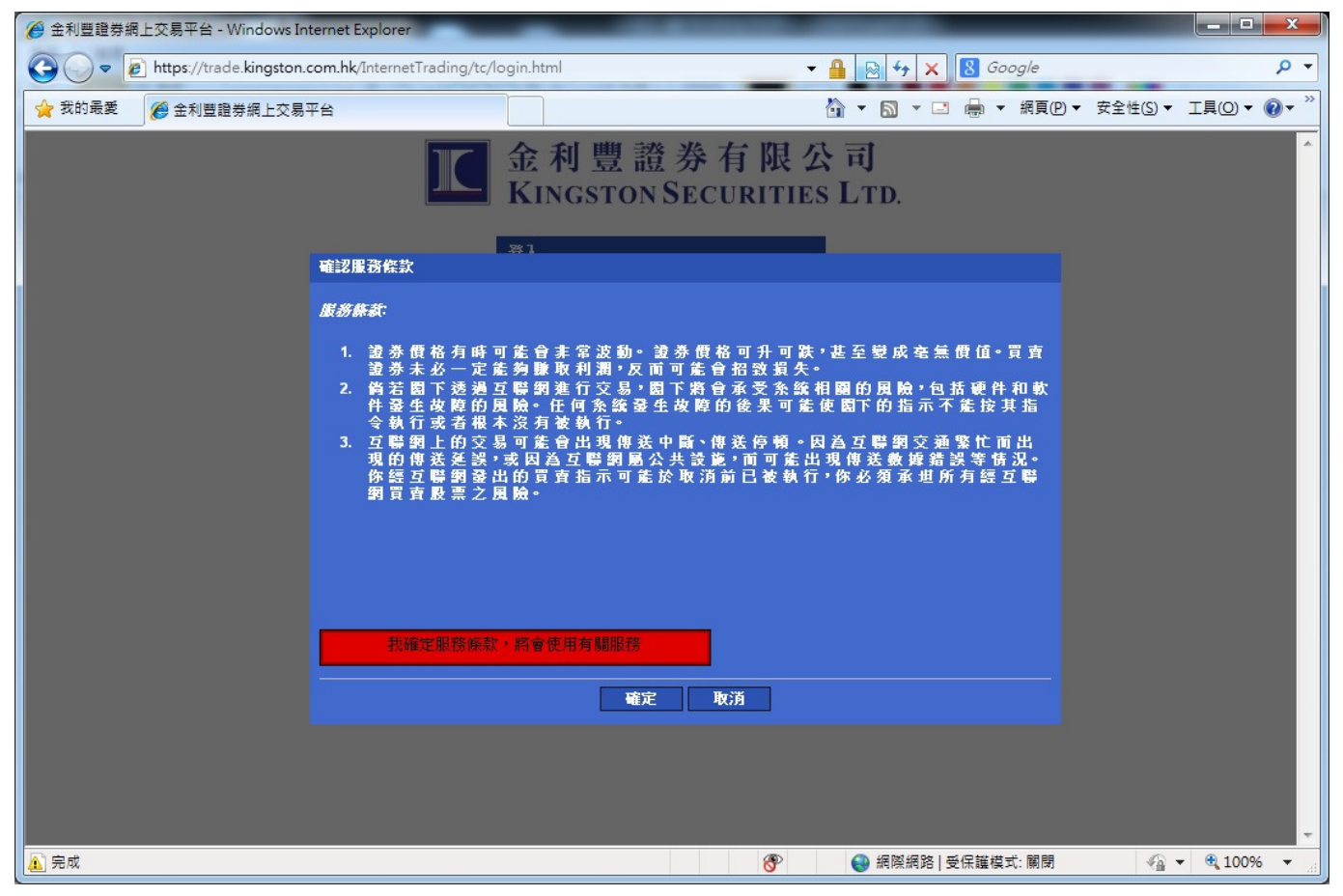

#### 在第一次登入系統時必須要更改密碼。

| ◆       ●       ●       ●       ●       ●       ●       ●       ●       ●       ●       ●       ●       ●       ●       ●       ●       ●       ●       ●       ●       ●       ●       ●       ●       ●       ●       ●       ●       ●       ●       ●       ●       ●       ●       ●       ●       ●       ●       ●       ●       ●       ●       ●       ●       ●       ●       ●       ●       ●       ●       ●       ●       ●       ●       ●       ●       ●       ●       ●       ●       ●       ●       ●       ●       ●       ●       ●       ●       ●       ●       ●       ●       ●       ●       ●       ●       ●       ●       ●       ●       ●       ●       ●       ●       ●       ●       ●       ●       ●       ●       ●       ●       ●       ●       ●       ●       ●       ●       ●       ●       ●       ●       ●       ●       ●       ●       ●       ●       ●       ●       ●       ●       ●       ●       ●       ●       ●       ● |                           | Internet Explorer              |                                      |                    |               |           | x    |
|----------------------------------------------------------------------------------------------------|---------------------------|--------------------------------|--------------------------------------|--------------------|---------------|-----------|------|
| ★ 2th 是差       ● 全利雪腊券總上交易平台       ● ○ ○ □ ● ◆ 総頁② ◆ 安全性③ ◆ 工具③ ◆ @ ◆ <sup>×</sup> 「女兄人、誌更改登入宏碼       ● ● ● ● ● ● ● ● ● ● ● ● ● ● ● ● ● ● ●                                                                                                    | G v https://trade.kingsto | n.com.hk/InternetTrading/tc/ch | ngpasswd.jsp?language=tc&version=HTM | 🕶 🔒 💀 🍫 🗙 🚷 Google |               |           | • ۹  |
| 首文登入·該更改登入宏碼          財登入宏碼          確定       重設                                                                                                    | 🚖 我的最愛 🏾 🏉 金利豐證券網上交       | 易平台                            |                                      | 🏠 🔻 🖾 👻 🖶 👻 網頁     | 夏(P)▼ 安全性(S)▼ | 工具(0) マ 🤅 | )• » |
| 原登入室喝         新登入室喝         確認登入室喝         確定       重設                                                                                                    |                           | 首次登入,請更改登入密碼                   |                                      |                    |               |           | *    |
| 新登入宏碼                                                                                                    |                           | 原登入密碼                          | •••••                                |                    |               |           |      |
| 確認登入窓碼       確定       重読                                                                                                    |                           | 新登入密碼                          |                                      |                    |               |           |      |
|                                                                                                    |                           | 確認登入密碼                         | •••••                                |                    |               |           |      |
|                                                                                                    |                           |                                | 確定 重設                                |                    |               |           |      |
|                                                                                                    |                           |                                |                                      |                    |               |           |      |
|                                                                                                    |                           |                                |                                      |                    |               |           |      |
|                                                                                                    |                           |                                |                                      |                    |               |           |      |
|                                                                                                    |                           |                                |                                      |                    |               |           |      |
|                                                                                                    |                           |                                |                                      |                    |               |           |      |
|                                                                                                    |                           |                                |                                      |                    |               |           |      |
|                                                                                                    |                           |                                |                                      |                    |               |           |      |
|                                                                                                    |                           |                                |                                      |                    |               |           |      |
|                                                                                                    |                           |                                |                                      |                    |               |           |      |
|                                                                                                    |                           |                                |                                      |                    |               |           |      |
|                                                                                                    |                           |                                |                                      |                    |               |           |      |
|                                                                                                    |                           |                                |                                      |                    |               |           |      |
|                                                                                                    |                           |                                |                                      |                    |               |           |      |
|                                                                                                    |                           |                                |                                      |                    |               |           |      |
|                                                                                                    |                           |                                |                                      |                    |               |           | -    |
| 2 完成                                                                                                    | 完成                        |                                | 8                                    | 😜 網際網路   受保護模式: 關  | 閉 🍙 🕶         | • 🔍 100%  | •    |

用戶密碼必須最少8個字元由英文字母及數字所組成。如未及要求,將出現以下之訊息。

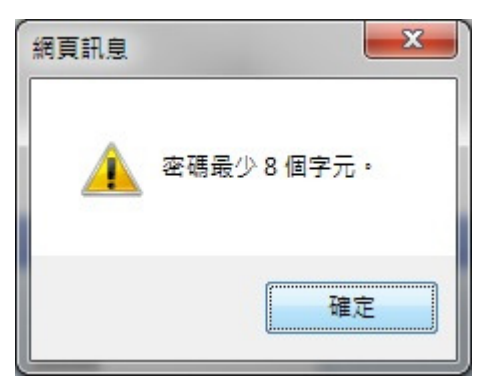

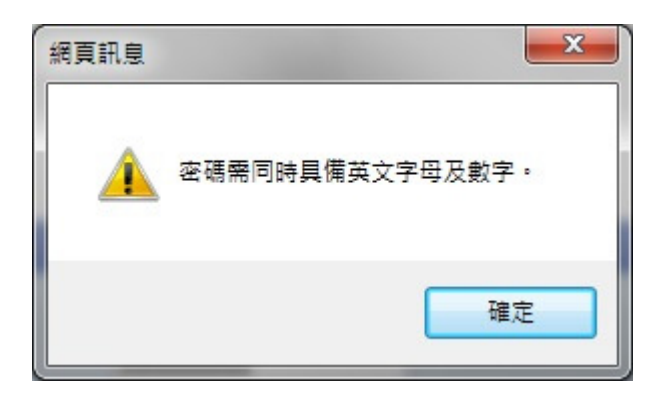

## 完成更改密碼程序後按"確定"進入系統。

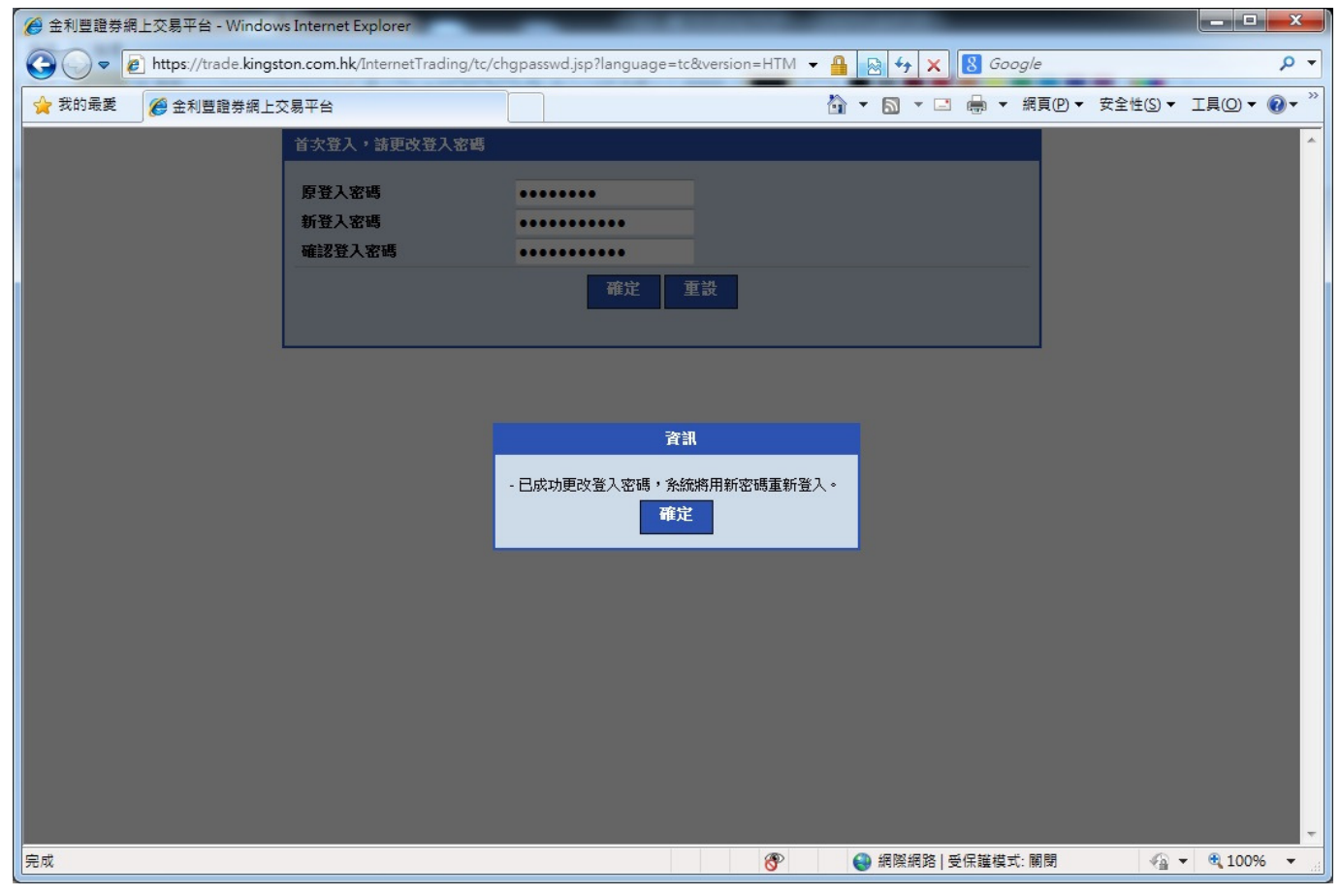

## 成功登入系統後,亦可隨時進入"戶口設定"修改密碼。

<

|                     | 100                |                         | -        |            |                        |             |             |            |               |              | 100      |         |                   |            |            |              |      | -           |    |
|---------------------|--------------------|-------------------------|----------|------------|------------------------|-------------|-------------|------------|---------------|--------------|----------|---------|-------------------|------------|------------|--------------|------|-------------|----|
| (←) ⊖ [6            | (mail) 1           | 8.142.52.250 [memet] es | ting and | (Interfile | engoage+toby           | P - 1       | 3 Billion ( | 0          | 主利豐主          | 日無面有限公司      | - 1      | 金利豐主    | 主動集團有限公司          | <b>Ø</b> ± | 利益證券供      | 上交易平台        | ×    | ft 🖈        | ø  |
| 福富田 道               | <b>國(E)</b> 積岩     | 10) 我的最黄色) 工具(          | D NA     | 0          |                        |             |             |            |               |              |          |         |                   |            |            |              |      |             |    |
|                     |                    |                         |          |            |                        |             |             |            |               |              |          |         |                   |            |            | : 場望         | LE E | nglish 1813 | 中文 |
| KINGST              | 證券有用<br>SSECURE    | 【公司<br>TES LTD          | _        |            | -                      | 12          |             |            |               |              |          |         |                   |            |            |              | _    |             |    |
|                     |                    | 港股東東                    | / PI     | 口設定        |                        |             |             |            |               |              |          |         |                   |            |            |              |      | 豐出          |    |
| · 21名: "W           | EB TESTIN          | 6 ACCOUNT               |          | 股票代数       | t: 00001               | <b>双1</b> 年 |             |            |               | ▲ 資料由AA      | STOCK    | S提供 魚   | 食檗明               |            |            |              |      |             |    |
| · /PDN3: 100        | 002                |                         |          | 長和 (       | 00001) — 資料            | 國少延續十3      | 后分離         |            | in the second |              |          |         |                   |            | 2015-06    | -01 15:15:10 | 6    |             |    |
| <b>双入(b)</b>        | 活出(s)              |                         |          | 現價         |                        | 升跌          |             | ~          | 東侯            | 122 000      |          | 最高      | 122 400           | 12/13      | 101 1      | 00           |      |             |    |
| 128                 | HKEX .             | -                       |          |            | 00 000                 |             |             | ···        |               | 122.000      |          |         | 120.400           | _          | 121.1      |              |      |             |    |
|                     |                    |                         | _        |            | 123.000                | 首:91        | D 1.65      | 3%         | 東京            | 123 000      |          | 最佳      | 121.100           | #140/t     | 121.0      | 00           |      |             |    |
| 股票名稱                |                    |                         |          |            |                        |             |             |            |               | 120.000      |          |         | 121.100           |            | 141.0      |              |      |             |    |
| -                   | HKD                | A -                     |          | 成又量        |                        |             | 6.57EX      |            |               | R23          | EM       |         | 8.0               | 548        |            |              |      |             |    |
|                     | (單位:)              |                         |          | 5288.81    | 6                      |             | 113.500     | - 174.900  |               | 978<br>#/8   | ecter.   |         | 500               |            |            |              |      |             |    |
| 每手股股                | 0                  | 最大可質股數:0                |          | 10.000     | (18)<br>GME- 44073 433 | 75 13500 1  | 5.2880      | 10.16000   | 10300 1       | 1912         | 46676 4  | 6670 46 | 204               | 17440      | 7.690 177  | 15 10005     |      |             |    |
| State:              |                    |                         |          | 18446,     | 18530, 18727, 1        | 8808, 19100 | 19202, 1    | 9834, 1983 | 8, 19858      | 19859, 1986  | 2, 19865 | 19876   | 19877, 19952, 199 | 64, 20066  | , 20072, 2 | 0655,        |      |             |    |
| COL MA              | _                  |                         |          | 20921,     | 21008, 21454, 2        | 1553, 22073 | 3, 24838, 2 | 8457, 6045 | 4, 64102      | 65897, 69790 | 0, 69792 | 69882   |                   |            |            |              |      |             |    |
| 百貨整種現               | 限價盤                | ~                       |          |            |                        |             |             |            |               |              |          |         |                   |            |            |              |      |             |    |
|                     |                    |                         |          |            |                        |             |             |            |               |              |          |         |                   |            |            |              |      |             |    |
|                     |                    | SCTR DO                 | 59       |            |                        |             |             |            |               |              |          |         |                   |            |            |              |      |             |    |
|                     |                    |                         |          |            |                        |             |             |            |               |              |          |         |                   |            |            |              |      |             |    |
| 5050                |                    |                         | -        | ew Y       | RAFE                   | Red         |             |            | 1             |              |          |         |                   |            |            |              |      |             | -  |
| PUSS                |                    | et etsx                 | 20.831   | Rit        | E C R I C              | BCB3        | × I         | NAUX.      | 18            |              |          |         |                   | 215        |            |              |      |             |    |
| 其第二月第二              |                    |                         |          |            | REEK                   |             | 184         | • •        | <u>Re</u>     | 可動用版         |          | #ER:    | t • 11 Kill       |            | 12 股限      | • 25         |      | <b>农市</b> 角 |    |
| 病真刀(便用)<br>協業時代(補助  | D                  | 0.00                    |          |            |                        |             |             |            |               |              |          |         | <b>系统找不到</b>      | 王何相應助      | (命・        |              |      |             |    |
| 東北田山(七中             | D D                | 0.00                    |          |            |                        |             |             |            |               |              |          |         |                   |            |            |              |      |             |    |
| 現主結節 (港城            | Ð                  | 0.00                    |          |            |                        |             |             |            |               |              |          |         |                   |            |            |              |      |             |    |
| 信貸總額(港等             | 0                  | 0.00                    |          |            |                        |             |             |            |               |              |          |         |                   |            |            |              |      |             |    |
| 可取金額(港城             | Ð                  | 0.00                    |          |            |                        |             |             |            |               |              |          |         |                   |            |            |              |      |             |    |
| 可能押股責任              | (登前)               | 0.00                    |          |            |                        |             |             |            |               |              |          |         |                   |            |            |              |      |             |    |
| ラ日東東連額(             | (夏雨)               | 0.00                    |          |            |                        |             |             |            |               |              |          |         |                   |            |            |              |      |             |    |
| 委告政員総市(<br>部月進立):今日 | (1870)<br>E (1870) | 0.00                    |          |            |                        |             |             |            |               |              |          |         |                   |            |            |              |      |             |    |

免费整明 個人資料私導政員 服除淤露

0

● 2013 质曜所判,不得韓凱 連線状況:正常

₹ 100% ·

在網上交易系統中,首先請選擇"買入"/"沽出"。依圖示按"買入"... 藍色落盤畫面就會出現。

| <del>(</del> ) () | https:/ 118.142.5          | 2.250/InternetTra   | ding/ic/mair | .html?language=tc?ver                                | <mark>ک</mark> + 2                           | 憑證錯誤 C                                                       | 金利豐金融集                           | 國有限公司 [                                               | 【 金利豐金融集                                       | 團有限公司                          | 遵 金利豐證券網上交             | 易平台 ×    |        | i<br>1 ★ |
|-------------------|----------------------------|---------------------|--------------|------------------------------------------------------|----------------------------------------------|--------------------------------------------------------------|----------------------------------|-------------------------------------------------------|------------------------------------------------|--------------------------------|------------------------|----------|--------|----------|
| 檔案(F) 編1          | 鼠( <u>E)</u> 檢視(⊻) ≸       | 成的最愛( <u>A</u> ) 工具 | ① 說明(出)      |                                                      |                                              |                                                              |                                  |                                                       |                                                |                                |                        |          |        |          |
|                   |                            |                     |              |                                                      |                                              |                                                              |                                  |                                                       |                                                |                                |                        | :増強版     | Englis | h 简体     |
| Ⅲ 金利盟<br>KINGSTO  | 證券有限公司<br>IN SECURITIES LT | D. 港股買賣             | ۶a           | 1設定                                                  |                                              |                                                              |                                  |                                                       |                                                |                                |                        |          | 1      | 登出       |
| ▶ 姓名: *WE         | EB TESTING ACCO            | DUNT                | 月            | 股票代號: 00001 查                                        | 信句                                           |                                                              | 4                                | 資料由AASTOC                                             | KS提供 免責聲明                                      | 3                              |                        |          |        |          |
| 戶口號碼: 100         | 02                         |                     |              | 長和 (00001) - 資料最少                                    | 少延遲十五分                                       | 分鐘                                                           | -                                |                                                       | -                                              |                                | 2015-06-01 1           | 15:15:16 |        |          |
| 買入 (b)            | 沽出 (s)                     |                     |              | 現價                                                   | 升跌                                           | 2.000                                                        | 買價                               | 22.900                                                | 最高 123                                         | .400                           | 開市價<br>121.100         |          |        |          |
| 股票                | HKEX 🗸                     |                     |              | 123 000                                              | 百分比4                                         | 19#                                                          | 声價                               |                                                       | 墨低                                             |                                | 前收市價                   |          |        |          |
| 股票名稱              |                            |                     |              | 120.000                                              | нулы/                                        | 1.653%                                                       | 1                                | 23.000                                                | 121                                            | .100                           | 121.000                |          |        |          |
| (T + 1)           | HKD                        | A <b>T</b>          |              | 成交量                                                  | 6                                            | 6.57百萬                                                       |                                  | 成交金額                                                  |                                                | 8.05                           | 遼                      |          |        |          |
| 價恰                | (單位:)                      |                     |              | 52週波幅                                                | 1                                            | 113.500 - 174.900                                            |                                  | 每手股數                                                  |                                                | 500                            |                        |          |        |          |
| 每手股數              | 0 最7                       | 大可買股數: 0            |              | 市盈率(倍)<br>相関初期計: 44070 40075                         | 10500 140                                    | 5.2880                                                       | 10000 10011                      | 市值                                                    | 46670 46706 4                                  | 2848                           | .88億                   | 0006     |        |          |
| 股數                |                            | <b>A V</b>          |              | 18446, 18530, 18727, 188<br>20921, 21008, 21454, 215 | , 13599, 142<br>08, 19108, 1<br>53, 22073, 2 | 213, 15340, 16082,<br>19202, 19834, 198<br>24838, 28457, 604 | 38, 19858, 198<br>54, 64102, 658 | , 16667, 16676,<br>59, 19862, 1986<br>97, 69790, 6979 | 10679, 16706, 1<br>5, 19876, 19877<br>2, 69882 | , 19952, 1996<br>, 19952, 1996 | 4, 20069, 20072, 20655 | 8006,    |        |          |
| 買賣盤種類             | 限価盤 🖌                      |                     |              |                                                      |                                              |                                                              |                                  |                                                       |                                                |                                |                        |          |        |          |
|                   |                            |                     |              |                                                      |                                              |                                                              |                                  |                                                       |                                                |                                |                        |          |        |          |
|                   | 1                          | 程式下單 取満             | 備酒           |                                                      |                                              |                                                              |                                  |                                                       |                                                |                                |                        |          |        |          |
|                   |                            |                     |              |                                                      |                                              |                                                              |                                  |                                                       |                                                |                                |                        |          |        |          |
| 戶口概況              | 富日委託                       | 富日成交                | 更改撤銷委        | 新<br>新<br>一<br>勝史委託                                  | 歷史成交                                         | 股票往來                                                         | 現金往初                             | 0                                                     |                                                |                                |                        |          |        | **       |

| 貨幣: 港幣 🗸     |      |   |  | 投票編制 | ŧ \$ | 股票名稱 | \$ | 總股數 | \$<br>可動用股數 🗧 | <br>承上股數 | ¢ | T1 股數   | \$         | T2 股數           | ¢ | 貨幣 | \$<br>收市價 | ¢ |
|--------------|------|---|--|------|------|------|----|-----|---------------|----------|---|---------|------------|-----------------|---|----|-----------|---|
| 購買力 (港幣)     | 0.00 |   |  |      |      |      |    |     |               |          | 4 | · 统投不到任 | (TT #8 P   | # #2 <b>#</b> # |   |    |           |   |
| 資產總值 (港幣)    | 0.00 |   |  |      |      |      |    |     |               |          | - |         | T 3 THE AS | 24030           |   |    |           |   |
| 凍結現金 (港幣)    | 0.00 |   |  |      |      |      |    |     |               |          |   |         |            |                 |   |    |           |   |
| 現金結餘 (港幣)    | 0.00 |   |  |      |      |      |    |     |               |          |   |         |            |                 |   |    |           |   |
| 信貸總額 (港幣)    | 0.00 |   |  |      |      |      |    |     |               |          |   |         |            |                 |   |    |           |   |
| 可取金額 (港幣)    | 0.00 |   |  |      |      |      |    |     |               |          |   |         |            |                 |   |    |           |   |
| 可抵押股票價值 (港幣) | 0.00 |   |  |      |      |      |    |     |               |          |   |         |            |                 |   |    |           |   |
| 今日買賣差額 (港幣)  | 0.00 |   |  |      |      |      |    |     |               |          |   |         |            |                 |   |    |           |   |
| 参考股票總市值 (港幣) | 0.00 |   |  |      |      |      |    |     |               |          |   |         |            |                 |   |    |           |   |
| 明日待交收金額 (港幣) | 0.00 |   |  |      |      |      |    |     |               |          |   |         |            |                 |   |    |           |   |
|              |      | < |  |      |      |      |    |     |               |          |   |         |            |                 |   |    |           | > |

免责聲明 個人資料私隱政策 風險披露

© 2013 版權所有,不得轉載 連線狀況:正常

## 依圖示按"沽出" ... 紅色落盤畫面就會出現。

<

|                                |               |                          | -                  | _                                           |                                    |                                      |                              |                                  |                        |                   |                   |                    |              |
|--------------------------------|---------------|--------------------------|--------------------|---------------------------------------------|------------------------------------|--------------------------------------|------------------------------|----------------------------------|------------------------|-------------------|-------------------|--------------------|--------------|
| $\leftarrow \ominus \boxed{e}$ | https://11    | 8.142.52.250/InternetTra | iding/Ic/main.html | ?language=tcRver                            | P - 😣 憑目                           |                                      | 和豐金融集[                       | 國有限公司                            | 【 金利豊                  | 1金融集團有限公司         | ] 🧉 金利豊證          | 券網上交易平台>           | <b>↑</b> ★ 3 |
| 相案(F) 編集                       | 皇(E) 檜視       | (V) 我的最愛(A) 工具           | (① 說明(出)           |                                             |                                    |                                      |                              |                                  | _                      |                   |                   |                    |              |
|                                |               |                          |                    |                                             |                                    |                                      |                              |                                  |                        |                   |                   | : 増強別              | English 简体中  |
| 金利豐                            | 證券有限          | 公司                       |                    |                                             |                                    |                                      |                              |                                  |                        |                   |                   |                    |              |
| KINGSTO                        | N SECURIT     | IES LTD. 港股冒賣            | 戶口設定               |                                             |                                    |                                      |                              |                                  |                        |                   |                   |                    | 登出           |
| ,姓名· *WE                       | B TESTING     | ACCOUNT                  | 股票代                | ₩·00001                                     | 新生物 ·                              |                                      | 4                            | 資料由AASTO                         | CKS提供 億                | A 古黎明             |                   |                    | - and the    |
| • 戶口號碼: 100                    | 02            |                          | 長和                 | (00001) 資料品                                 | 小延復十五分鐘                            |                                      | สัญญา                        |                                  |                        |                   | 201               | 5-06-01 15:15:16   |              |
|                                | State 7-5     |                          | 現價                 | (00001) дляя                                | 升跌                                 |                                      | 買價                           |                                  | 最高                     |                   | 開市價               | 5 00 01 15.15.10   |              |
| 貝八 (D)                         | 活出 (S)        |                          |                    |                                             |                                    | 2.000                                | 1                            | 22.900                           |                        | 123.400           | 12                | 1.100              |              |
| 股票編號                           | HK            | ·                        |                    | 123.000                                     | 百分比升跌                              |                                      | 賣價                           |                                  | 最低                     |                   | 前收市價              |                    |              |
| 股票名稱                           |               |                          |                    |                                             | <b></b>                            | 1.653%                               | 1                            | 23.000                           |                        | 121.100           | 12                | 1.000              |              |
|                                | HVD           |                          | 成交量                | Ł                                           | 6.57                               | 7百萬                                  |                              | 成交金額                             |                        | 8                 | 05億               |                    |              |
| 價格                             | (單位:)         |                          | 52週)               | 皮幅                                          | 113                                | .500 - 174.900                       |                              | 每手股數                             |                        | 5                 | DO                |                    |              |
| 每千股數                           | 0             | 是十可声的他:0                 | 市盈雪                | 🛙 (倍)                                       | 5.28                               | 380                                  |                              | 市值                               |                        | 2                 | 848.88億           |                    |              |
| 马士权数                           | v             | 版八可其版数.V                 | 相關調                | 8股証: 11873, 12375                           | 5, 13599, 14213                    | , 15340, 16082, 1                    | 6366, 16641                  | 16667, 16676                     | , 16679, 1             | 6706, 16950, 170  | 55, 17448, 17488, | 17715, 18006,      |              |
| 股數                             |               | A -                      | 18446              | 6, 18530, 18727, 188<br>. 21008, 21454, 215 | 308, 19108, 192<br>553, 22073, 248 | 02, 19834, 19838<br>38, 28457, 60454 | , 19858, 198<br>, 64102, 658 | 59, 19862, 198<br>97, 69790, 697 | 65, 19876<br>92, 69882 | , 19877, 19952, 1 | 9964, 20069, 2007 | 2, 20655,          |              |
| 吉田市                            | 關價般           | ×                        |                    |                                             |                                    |                                      |                              |                                  |                        |                   |                   |                    |              |
| XIAIII (EX                     | PIX D4 III    |                          |                    |                                             |                                    |                                      |                              |                                  |                        |                   |                   |                    |              |
|                                |               |                          |                    |                                             |                                    |                                      |                              |                                  |                        |                   |                   |                    |              |
|                                |               | 程式下單 取消                  |                    |                                             |                                    |                                      |                              |                                  |                        |                   |                   |                    |              |
|                                |               |                          |                    |                                             |                                    |                                      |                              |                                  |                        |                   |                   |                    |              |
| 戶口概況                           | 富日素           | 語 當日成交                   | 更改撤銷委託             | 展史委託                                        | 廢史成交                               | 股票往來                                 | 現金往初                         | 0                                |                        |                   |                   |                    | 6> 6         |
| 音響・港戦・                         |               |                          |                    |                                             | い田々に                               | A (6)                                | net a                        |                                  | -22 L 87               | -                 | ak 🔺 TO 81.4      | ан <u>к</u> 10-867 |              |
| 開力 (準整)                        | 10<br>1       | 0.00                     |                    |                                             | <b>成</b> 素有情                       |                                      |                              | -1907710290                      | 小上版                    |                   |                   |                    | AXTID LA     |
| 資産總值(港幣)                       | 6             | 0.00                     |                    |                                             |                                    |                                      |                              |                                  |                        | <b>系統找不</b> 到     | 则任何相應記錄。          |                    |              |
| 凍結現金 (港幣)                      | 1             | 0.00                     | 0                  |                                             |                                    |                                      |                              |                                  |                        |                   |                   |                    |              |
| 現金結餘 (港幣)                      | l.            | 0.00                     | )                  |                                             |                                    |                                      |                              |                                  |                        |                   |                   |                    |              |
| 信貨總額 (港幣)                      | l.            | 0.00                     |                    |                                             |                                    |                                      |                              |                                  |                        |                   |                   |                    |              |
| 可取金額 (港幣)                      | (244 897)     | 0.00                     |                    |                                             |                                    |                                      |                              |                                  |                        |                   |                   |                    |              |
| り抵押股票價值<br>今日常素美額()            | () 老帝)<br>基歌) | 0.00                     |                    |                                             |                                    |                                      |                              |                                  |                        |                   |                   |                    |              |
| / 너 콩 너 /~ 양 !!                |               | 0.00                     |                    |                                             |                                    |                                      |                              |                                  |                        |                   |                   |                    |              |
| 參考股票總市值                        | (港幣)          | 0.00                     |                    |                                             |                                    |                                      |                              |                                  |                        |                   |                   |                    |              |

免責聲明 個人資料私隱政策 風險披露

0

© 2013 版權所有,不得轉載 連線狀況:正常

🔍 100% 🔻 💡

>

再選擇欲交易之市場。HKEX 為香港證券市場,MAMK 為〔滬港通〕上海證券市場。

| 後 金利豐證券網上交易平台 - Windows Internet Explorer               |                         |                          |                                       |                                               |                                            |
|---------------------------------------------------------|-------------------------|--------------------------|---------------------------------------|-----------------------------------------------|--------------------------------------------|
| 🚱 🕞 🗢 🖻 https://trade.kingston.com.hk/InternetTradir    | ng/tc/main.html?languag | e=tc&version=HTML        | ▼ 🔒 💀 ∻y 🗙                            | 8 Google                                      | • م                                        |
| 🚖 我的最愛 🏾 🏈 金利豐證券網上交易平台                                  |                         |                          | 👌 🔹 🔊 🔹 🖃                             | · ● ▼ 網頁(P) ▼ 安                               | 全性(5)▼ 工具(0)▼ 🕢▼ <sup>≫</sup>              |
| - 今利勝務券な阻入司                                             |                         |                          |                                       | :                                             | 增強版 English 简体中文                           |
| 並べす 気 蔵 分 有 候 ム ウ<br>Kingston Securities Ltd.<br>港股買賣 「 | 口設定                     |                          |                                       |                                               | 登出                                         |
| •姓名: *WEB TESTING ACCOUNT                               | 股票代號: 00001             | 查詢                       |                                       | 🥂 資料                                          | 由AASTOCKS提供 免責聲明                           |
| ▶戶□號碼: 10002                                            | 長和 (00001) 資料           | 最少延遲十五分鐘                 |                                       |                                               | 2015-06-01 13:41:18                        |
| 買入 (b) 沽出 (s)                                           | 現價                      | 升跌                       | 買價<br>122 900                         | 最高<br>123.400                                 | 開市價                                        |
| 股票編號 HKEX ▼                                             | 122,900                 | 百分比升跌                    | · · · · · · · · · · · · · · · · · · · | 最低                                            | 前收市價                                       |
| 股票名稱 HKEX MAMK                                          |                         | 1.570%                   | 123.000                               | 121.100                                       | 121.000                                    |
| ////////////////////////////////////                    | 成交量                     | 4.76百萬                   | 成交金額                                  | 5.8                                           | 3億                                         |
| (單位:)                                                   | 52週波幅                   | 113.500 - 174.900        | 每手股數                                  | 500                                           | 0                                          |
| 每手股數 0 最大可買股數:0                                         | 市盈率 (倍)                 | 5.2837                   | 市值                                    | 284                                           | 46.56億                                     |
| 股數 100                                                  | 相關認股証: 11873, 123       | 75, 13599, 14213, 15340, | 16082, 16366, 16641, 1                | 6667, 16676, 16679, 16<br>2 19834 19838 19858 | 6706, 16950, 17055,<br>19859, 19862, 19865 |
|                                                         | 19876, 19877, 19952, 1  | 9964, 20069, 20072, 206  | 55, 20921, 21008, 21454               | 4, 21553, 22073, 24838                        | , 28457, 60454, 64102,                     |
| □ 買賣盜裡類                                                 | 65897, 69790, 69792, 6  | 9882                     |                                       |                                               |                                            |
|                                                         |                         |                          |                                       |                                               |                                            |
| 程式下單 取消 繼續                                              |                         |                          |                                       |                                               |                                            |
|                                                         |                         |                          |                                       |                                               |                                            |
| 戶口觀況 當日委託 當日成交 更改激銷到                                    | E託 歷史委託                 | 歴史成交 股票往                 | 來 現金往來                                | 0                                             |                                            |
| 貨幣: 港幣 ▼                                                | 股票编辑(                   |                          | 總股数 🗢 可動                              | h用股數 ≑ 承上股數                                   | : ◆ T1 股数 ◆ T2                             |
| 購買力(港幣) 0.00                                            |                         |                          |                                       |                                               | 条統找不到任何相應記                                 |
| 資産總値(港幣) 0.00                                           |                         |                          |                                       |                                               |                                            |
| (衆結現金 (酒幣) 0.00<br>現金結餘 (港幣) 0.00                       |                         |                          |                                       |                                               |                                            |
| 上位の物格 (注め)                                              |                         |                          |                                       |                                               | -                                          |
| 完成                                                      |                         | 8                        | 🚷 網際網路 曼                              | 経保護模式: 關閉                                     | 🖓 🔻 🔍 100% 🔻 👘                             |

## 再輸入股票編號、價格、股數等交易資料,最後按"程度下單"完成程序。

0

|                           |                  |                  |           | 9                           |                                            |                                |                                      |                           |                                       |                             |                  |                             |                               |              | _ 0 _ X      |
|---------------------------|------------------|------------------|-----------|-----------------------------|--------------------------------------------|--------------------------------|--------------------------------------|---------------------------|---------------------------------------|-----------------------------|------------------|-----------------------------|-------------------------------|--------------|--------------|
| (←) ⊖ [€                  | https://118.14   | 2.52.250/Interne | etT ading | g/ <mark>ic/main</mark> .ht | ml?language=tclRver                        | 1,0 + 😣                        | 医證錯誤 C                               | 金利豐金融                     | 集團有限公司                                | 【 金利豐:                      | 金融集團有限公司         | <i> </i> 金利                 | 豐證券網上交                        | ₹易平台 ×       | <b>↑</b> ★ ¤ |
| 檔案(F) 編                   | 韞(E) 檢視(⊻)       | 我的最愛(A)          | 工具①       | 說明(H)                       |                                            |                                |                                      |                           |                                       |                             |                  |                             |                               |              |              |
|                           |                  |                  |           |                             |                                            |                                |                                      |                           |                                       |                             |                  |                             |                               | : 増強版        | English 简体中于 |
| 金利豐                       | 證券有限公            | 司<br>[ TD        |           |                             |                                            |                                |                                      |                           |                                       |                             |                  |                             |                               |              |              |
| - Kittosto                | Secontiles 1     | 港股軍              |           | 戶口設                         | 定                                          |                                |                                      |                           |                                       |                             |                  |                             |                               |              | 登出           |
| ▶姓名: *WE                  | EB TESTING AC    | COUNT            |           | 股票                          | 【代號: 00001 1                               | 至前                             |                                      |                           | ▲ 資料由AASTO                            | CKS提供 兔                     | 責聲明              |                             |                               |              |              |
| ・戶口號碼: 100                | 102              |                  |           | 長                           | 和 (00001) 資料最                              | 少延遲十五分                         | )鐘                                   |                           |                                       |                             |                  |                             | 2015-06-01                    | 15:15:16     |              |
| 買入 (b)                    | 沽出 (s)           |                  |           | 現在                          | 費                                          | 升跌                             |                                      | 買價                        |                                       | 最高                          |                  | 開市價                         |                               |              |              |
| 哈查编辑                      |                  | 0000             |           |                             |                                            |                                | 2.000                                |                           | 122.900                               |                             | 123.400          |                             | 121.100                       |              |              |
| NX <del>STE</del> THE SUC |                  |                  |           |                             | 123.000                                    | 百分比升                           | ·跌                                   | 賣價                        |                                       | 最低                          |                  | 前收市                         | 費                             |              |              |
| 股票名稱                      | 浦发银行             |                  |           |                             |                                            |                                | <u>-</u> 1.653%                      |                           | 123.000                               |                             | 121.100          |                             | 121.000                       |              |              |
| 価終                        | CNY 17.93        | <b>0</b> -       | -         | 成                           | 交量                                         | 6                              | .57百萬                                |                           | 成交金額                                  |                             | 8.0              | 15億                         |                               |              |              |
|                           | (單位: 0.01)       |                  |           | 52                          | 週波幅                                        | 1                              | 13.500 - 174.900                     |                           | 每手股數                                  |                             | 50               | D                           |                               |              |              |
| 每手股數                      | 100 🛔            | 最大可買股數:0         |           | 市会                          | 盤率 (倍)                                     | 5                              | .2880                                |                           | 市值                                    |                             | 28               | 48.88億                      |                               |              |              |
| 873.#A                    | 100              |                  |           | 相關 184                      | 和認度証: 11873, 1237<br>446, 18530, 18727, 18 | 5, 13599, 142<br>308, 19108, 1 | 13, 15340, 16082<br>9202, 19834, 198 | , 16366, 16<br>38, 19858, | 541, 16667, 1667<br>19859, 19862, 198 | 5, 16679, 16<br>365, 19876, | 19877, 19952, 19 | 5, 17448, 17<br>964, 20069, | 488, 17715, 1<br>20072, 20655 | 18006,<br>5, |              |
| 版影                        | 100              |                  |           | 209                         | 921, 21008, 21454, 21                      | 553, 22073, 2                  | 4838, 28457, 604                     | 54, 64102,                | 65897, 69790, 697                     | 792, 69882                  |                  |                             |                               |              |              |
| 買賣盤種類                     | 限價盤              |                  |           |                             |                                            |                                |                                      |                           |                                       |                             |                  |                             |                               |              |              |
| -                         |                  |                  |           |                             |                                            |                                |                                      |                           |                                       |                             |                  |                             |                               |              |              |
|                           |                  | 把式下留             | 即消        | 維結                          |                                            |                                |                                      |                           |                                       |                             |                  |                             |                               |              |              |
|                           |                  |                  | HA/AS     | and and                     |                                            |                                |                                      |                           |                                       |                             |                  |                             |                               |              |              |
| -                         |                  |                  |           |                             |                                            |                                | 1                                    |                           |                                       |                             |                  |                             |                               |              |              |
| 户口截沉                      | 富日委託             | 富日成父             | _         | <b>巴</b> 以撤銷委託              | 歴史麥記                                       | 歷史成父                           | 股票在米                                 | 規金                        | 往来                                    |                             |                  |                             |                               |              |              |
| 貨幣: 港幣 ∨                  |                  |                  |           |                             | 股票編號 🗢                                     | 股票名                            | 編 🔶                                  | 總股數 ◆                     | 可動用股數 🗢                               | 承上股!                        | 數 ◆ T1 股數        | t 🗢 T                       | 2股數 🗢                         | 貨幣 🕈         | 收市價 🗢        |
| 購買力 (港幣)<br>該 案例は (港幣)    |                  |                  | 0.00      |                             |                                            |                                |                                      |                           |                                       |                             | <b>系統找不到</b>     | 任何相應記錄                      | ÷.                            |              |              |
| 資産総但(港市)<br>庫结理全(港幣)      | )                |                  | 0.00      |                             |                                            |                                |                                      |                           |                                       |                             |                  |                             |                               |              |              |
| 現金結餘 (港幣                  | )                |                  | 0.00      |                             |                                            |                                |                                      |                           |                                       |                             |                  |                             |                               |              |              |
| 信貸總額 (港幣)                 | )                |                  | 0.00      |                             |                                            |                                |                                      |                           |                                       |                             |                  |                             |                               |              |              |
| 可取金額 (港幣                  | )                |                  | 0.00      |                             |                                            |                                |                                      |                           |                                       |                             |                  |                             |                               |              |              |
| 可抵押股票價值                   | i (港幣)           |                  | 0.00      |                             |                                            |                                |                                      |                           |                                       |                             |                  |                             |                               |              |              |
| 今日頁實差額(<br>参考股票協主任        | )港幣)<br>= ()#数)  |                  | 0.00      |                             |                                            |                                |                                      |                           |                                       |                             |                  |                             |                               |              |              |
| \$P5 皮栗織巾個<br>明日待交收全額     | ■()を市)<br>■()港幣) |                  | 0.00      |                             |                                            |                                |                                      |                           |                                       |                             |                  |                             |                               |              |              |
| The interaction and the   |                  |                  |           | /                           |                                            |                                |                                      |                           |                                       |                             |                  |                             |                               |              | `            |
|                           |                  |                  |           |                             |                                            |                                |                                      |                           |                                       |                             |                  |                             |                               |              | /            |

**@** 100% 🔻

# 完成動作後,請在下方不同之小視窗,可找到所需資訊。

|                      |                   |                  |                      |             |              |                           |                               |                 |                               |                                 |                                |                               |                          |                  | L L      |            |
|----------------------|-------------------|------------------|----------------------|-------------|--------------|---------------------------|-------------------------------|-----------------|-------------------------------|---------------------------------|--------------------------------|-------------------------------|--------------------------|------------------|----------|------------|
| ⇐⋺◙                  | 🗿 https://11      | 3.142.52.250/    | InternetTra          | iding/tc/ma | iin.htmlî    | language=tc&              | versi 🔎 👻 😵                   | う 憑證錯誤 ぴ        | ▲ 金利豊金                        | 融集團有限公司                         | 🔿 酒港班                          | 東東                            | <b>e</b>                 | 全利豐證券網上交         | 易平台 ×    | <b>n</b> 🖈 |
| 檔案(E) 編              | 輯(E) 檢視           | ⊻) 我的最震          | 〔A〕 工具               | ① 說明()      | Ð            |                           |                               |                 |                               |                                 |                                |                               |                          |                  |          |            |
|                      |                   |                  |                      |             |              |                           |                               |                 |                               |                                 |                                |                               |                          |                  | :増強版     | English 简  |
| <b></b> 金利豐          | 證券有限              | 公司               |                      |             |              |                           |                               |                 |                               |                                 |                                |                               |                          |                  |          |            |
| KINGSTO              | UNSECURIT         | ES LID.          | 港股買賣                 | P           | 口設定          |                           |                               |                 |                               |                                 |                                |                               |                          |                  |          | 登出         |
| ▶姓名: *W              | EB TESTING        | ACCOUNT          |                      |             | 股票代          | 號: 00001                  | 查詢                            |                 |                               | 煮 資料由AAS                        | STOCKS提供                       | 色査聲明                          |                          |                  |          |            |
| ・戶口號碼: 100           | 002               |                  |                      |             | 長和           | (00001) 資料                | 4最少延遲十3                       | ī分鐘             | 1.2                           |                                 |                                |                               |                          | 2015-06-01 1     | 15:15:16 |            |
| 買入 (b)               | 沽出 (s)            |                  |                      |             | 現價           |                           | 升跌                            | _               | 買價                            |                                 | 最高                             |                               | 開市                       | 價                |          |            |
| 80-2004524           | MAMES             | 600000           |                      |             |              | 00000 00000               |                               | <b>≙</b> 2.000  |                               | 122.900                         |                                | 123.400                       |                          | 121.100          |          |            |
| 放業編號                 |                   | 1000000          |                      |             |              | 123.000                   | 百分比                           | 升跌              | 賣價                            |                                 | 最低                             |                               | 前收证                      | 市價               |          |            |
| 股票名稱                 | 浦发银行              |                  |                      |             |              |                           |                               | 1.653%          |                               | 123.000                         |                                | 121.100                       |                          | 121.000          |          |            |
| ( <b>E</b> + 2       | CNY 17            | .93              | <b>• •</b>           |             | 成交量          | :                         |                               | 6.57百萬          |                               | 成交金                             | 額                              |                               | 8.05億                    |                  |          |            |
| 價格                   | (單位: 0.0          | I)               |                      |             | 52週源         | 2 mai                     |                               | 113.500 - 174.  | 900                           | 每手股                             | 數                              |                               | 500                      |                  |          |            |
| 每手股數                 | 100               | 最大可買用            | 投數: 0                |             | 市盈率          | (倍)                       |                               | 5.2880          |                               | 市值                              |                                |                               | 2848.88億                 |                  |          |            |
|                      | 100               |                  | _                    |             | 相關認<br>18446 | 股証: 11873, 12 18530 18727 | 375, 13599, 1<br>18808, 19108 | 4213, 15340, 16 | 082, 16366, 1<br>19838, 19858 | 6641, 16667, 16<br>19859, 19862 | 5676, 16679, 1<br>19865, 19876 | 6706, 16950, 1<br>19877 19952 | 7055, 17448, 19964, 2006 | 17488, 17715, 1  | 8006,    |            |
| 股數                   | 100               | <b>^</b>         | •                    |             | 20921        | 21008, 21454,             | 21553, 22073                  | , 24838, 28457, | 60454, 64102                  | , 65897, 69790,                 | 69792, 69882                   | 10077, 10002                  | , 10004, 2000            | .0, 20072, 20000 | ,        |            |
| 買賣盤種類                | 限價盤 ↘             | ·                |                      |             |              |                           |                               |                 |                               |                                 |                                |                               |                          |                  |          |            |
|                      |                   | -<br>下單日指令(f     | 市場狀況 不               | (筆)         |              |                           |                               |                 |                               |                                 |                                |                               |                          |                  |          |            |
| 確定                   |                   | - ー ニ こ 、(·<br>核 | 12 20/07/07/07/07/07 |             |              |                           |                               |                 |                               |                                 |                                |                               |                          |                  |          |            |
|                      |                   |                  |                      |             | 1            |                           |                               |                 |                               |                                 |                                |                               |                          |                  |          |            |
|                      |                   | 掲載下              | <b>里</b> 取消          | # # #       |              |                           |                               |                 |                               |                                 |                                |                               |                          |                  |          |            |
|                      |                   |                  |                      | -           |              |                           | _                             |                 |                               |                                 |                                |                               |                          |                  |          |            |
| 戶口概況                 | 富日委               | 託 🗌 🖀            | 日成交                  | 更改撤銷        | 委託           | 歷史委託                      | 歷史成了                          | と 股票往           | 來現                            | 金往來                             |                                |                               |                          |                  |          | <b>⊳</b> > |
| 貨幣: 港幣 🗸             | ·                 |                  |                      |             |              | 股票編號                      | ♦ 股票                          | ■名稱 🔶           | 總股數                           | ♦ 可動用股數                         | t 🗢 🛛 承上服                      | 建数 ≑ T1                       | 股數 🗢                     | T2 股數 ≑          | 貨幣 ≑     | 收市價        |
| 購買力 (港幣)             |                   |                  | 0.00                 | 0           |              |                           |                               |                 |                               |                                 |                                | 系统找                           | 不到任何相應調                  | 記錄。              |          |            |
| 資產總值 (港幣             | ¥)                |                  | 0.00                 |             |              |                           |                               |                 |                               |                                 |                                |                               |                          |                  |          |            |
| 凍結現金 (港幣             | 5)<br>5)          |                  | 0.00                 |             |              |                           |                               |                 |                               |                                 |                                |                               |                          |                  |          |            |
| 現金結時 (港幣<br>信誉編輯 (業幣 | i)<br>i)          |                  | 0.00                 | ,<br>,      |              |                           |                               |                 |                               |                                 |                                |                               |                          |                  |          |            |
| 可取金額 (港幣             | š)                |                  | 0.00                 |             |              |                           |                               |                 |                               |                                 |                                |                               |                          |                  |          |            |
| 可抵押股票價值              | 直(港幣)             |                  | 0.00                 | b           |              |                           |                               |                 |                               |                                 |                                |                               |                          |                  |          |            |
| 今日買賣差額(              | (港幣)              |                  | 0.00                 | )           |              |                           |                               |                 |                               |                                 |                                |                               |                          |                  |          |            |
| 参考股票總市信              | 直(港幣)             |                  | 0.00                 | 2           |              |                           |                               |                 |                               |                                 |                                |                               |                          |                  |          |            |
| 明日待交收金額              | <sub>摂</sub> (港幣) |                  | 0.00                 |             |              |                           |                               |                 |                               |                                 |                                |                               |                          |                  |          |            |
|                      |                   |                  |                      | <           |              |                           |                               |                 |                               |                                 |                                |                               |                          |                  |          |            |
| と責聲明 個人              | 資料私隱政策            | 風險披露             |                      |             |              |                           |                               |                 |                               |                                 |                                |                               |                          | © 2013 版權所       | f有,不得轉   | 載 連線狀況     |

🔍 100% 🔻 💡